## WEB 通知状サービスの操作方法

#### 【PC でご利用の場合】 ※スマートフォンの場合は P.2~ご参照ください。

## ①常陽銀行 HP からアクセスジェイにログイン。

URL: https://www.joyobank.co.jp/access-j/index.html

| Top > 個人のお客様 > 個人インターネットパンキング アクセ                                                                 | 12911                                                                   |                                             |      |  |  |  |  |
|---------------------------------------------------------------------------------------------------|-------------------------------------------------------------------------|---------------------------------------------|------|--|--|--|--|
| 重要なお知らせ<br>> - <sup>東を見る</sup>                                                                    | 2021年12月17日 年末年始の志取引・<br>2021年07月20日 アクセスジェイ振込<br>2021年07月15日 ホームページリニュ | サービス株止について<br>手数料改定のお知らせ<br>ーアルについて         |      |  |  |  |  |
| 個人面付インターネットバンキング ア<br>ログイン<br>> パスワードをお忘れの方<br>> トイルマー報告                                          | <b>クセスジェイ</b><br>> 法人・個人事務                                              | 新規お申し込みはこちら<br>はじめての方<br>はさま向けインターネットパンキングに | 1256 |  |  |  |  |
| ▶▲ヽ&>>> 市販のウィルス対策ソフトと併用できます。<br>アクセスジェイをご利用のPCにインストールしてください。                                      |                                                                         |                                             |      |  |  |  |  |
| お客さまの契約者番号(カード裏面に記載されている8桁の数字)とご登録されてい<br>るログインパスワード(4~12桁の半角英数字記号)を入力してください。<br>契約者番 : ログインパスワ : |                                                                         |                                             |      |  |  |  |  |
| 入力方法:<br>初始考惑号 【ご初約】                                                                              |                                                                         | クリア                                         |      |  |  |  |  |

トップメニューにて「WEB 通知状」をクリック。

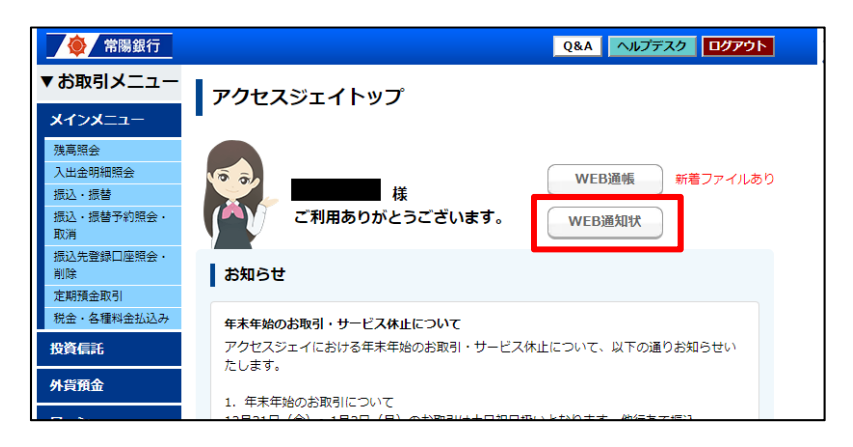

③各種通知物が PDF ファイルでご確認いただけます(印刷も可能です)。

| WEB                                   | 通知状                                                                                               | ナービス(各種                    | お知らせの確                   | 認)                         |                               |                     |                               |                          |                                                    |  |
|---------------------------------------|---------------------------------------------------------------------------------------------------|----------------------------|--------------------------|----------------------------|-------------------------------|---------------------|-------------------------------|--------------------------|----------------------------------------------------|--|
|                                       | お取引に関す                                                                                            | 「る各種通知状をごちらからこ             | 「確認ください。                 |                            |                               |                     |                               |                          |                                                    |  |
| 未設                                    | 売分                                                                                                | 既読分                        |                          |                            |                               |                     |                               |                          |                                                    |  |
| <b>円預金</b><br><sup>新著通知状</sup><br>ローン | はありません。                                                                                           |                            |                          |                            |                               | ł                   | 全 1件                          |                          |                                                    |  |
| 22                                    | 调日                                                                                                | 通知状名                       |                          | 閲覧状況                       | ファイル も                        | 詩                   |                               |                          |                                                    |  |
| 202:                                  | 1/12/7                                                                                            | ベストローンお取引則                 | 照合表                      | 未読                         | <b>7</b>                      |                     |                               |                          |                                                    |  |
| 外貨預算                                  | 金                                                                                                 |                            |                          |                            |                               | 3                   | 全 1件                          |                          |                                                    |  |
| 23                                    | 開日                                                                                                | 通知状名                       |                          | 閲覧状況                       | ファイル も                        | 著                   |                               |                          |                                                    |  |
| 202                                   | 1/10/5                                                                                            | 外貨預金お取引照合表                 | Ę                        | 未読                         | <b>"</b>                      |                     |                               |                          |                                                    |  |
|                                       |                                                                                                   |                            |                          |                            |                               |                     |                               |                          |                                                    |  |
|                                       | 外貿預金お取引順合表 001/001 ページ 1 STATEMENT OF ACCOUNT Effit INNE 2021年6月1日~2021年9月30日 □展毎月 ACCOUNT ALMERE |                            |                          |                            |                               |                     |                               |                          |                                                    |  |
|                                       |                                                                                                   |                            | 常開銀行。                    | 用センター                      | 税区分 分離                        | X A T               |                               |                          |                                                    |  |
| *9999999                              | 99 SHORE 211001                                                                                   | REGA019012-W1-0            | V310-0045 338883745      | 新原1-3-3                    |                               | 1                   | 吉香 DRANCH N<br>形取引信名 DRANCH N | 0. (034 )<br>AME HITACHI | NAKA                                               |  |
| 0034 0004099                          | 03975 004523 001,                                                                                 | /001 004408 004523         |                          |                            |                               | 1                   | TELEPHONE                     | 029 (273                 | 27111                                              |  |
| No.51                                 | 紀期日<br>DATE                                                                                       | お支払金額<br>WITHDRAWAL AMOUNT | お用かり金属<br>DEPOSIT AMOUNT | 入系構業                       | MISINA<br>OUTSTANDING BALANCE | 的定金利<br>INT.RATE    | N.A.D<br>DEP.DATE             |                          | 利匀能の支払利書題<br>INTEREST BEFORE TAX                   |  |
| TRANS. NO.                            | RISID<br>VALUE DATE                                                                               | CREDIT/DESIT OUTLINE       |                          | お取引相場<br>EX.RATE<br>ADD/10 | カナ構要<br>OTHERS                | REARING IN NEXT DUE | MRD MATURITY                  | TERMS                    | 満期日のおお単語に<br>TREATMENT OF THE DEP ON MATURITY DATE |  |
| 193                                   | 21-06-01                                                                                          |                            | 000                      | で新規<br>ご新規<br>今回務          | 000                           |                     |                               |                          |                                                    |  |

【スマートフォンでご利用の場合】

# ①常陽銀行 HP からアクセスジェイにログイン。

URL : https://www.joyobank.co.jp/access-j/index.html

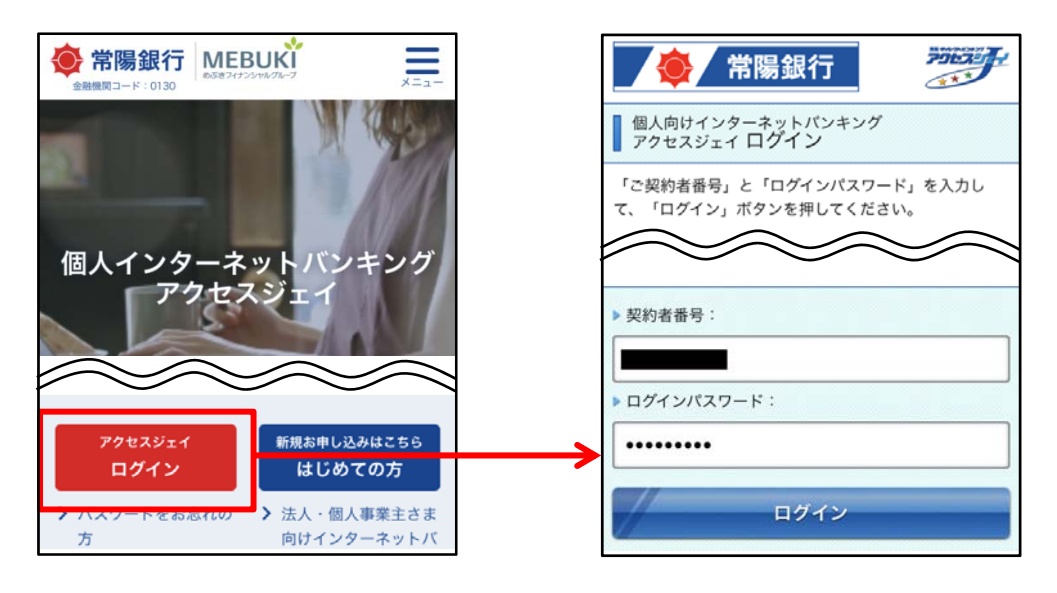

②トップメニューにて「WEB 通知状」をタップ。

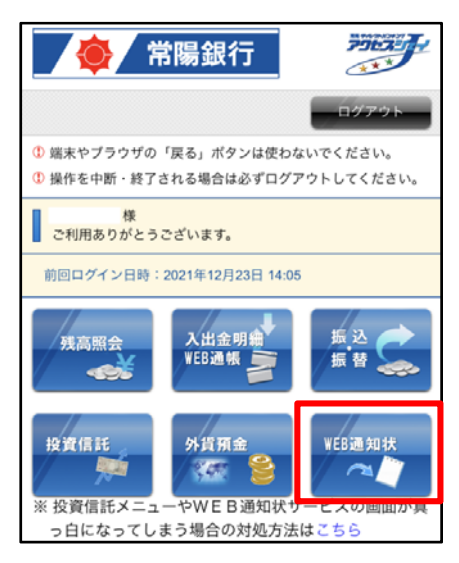

### ③各種通知物が PDF ファイルでご確認いただけます。

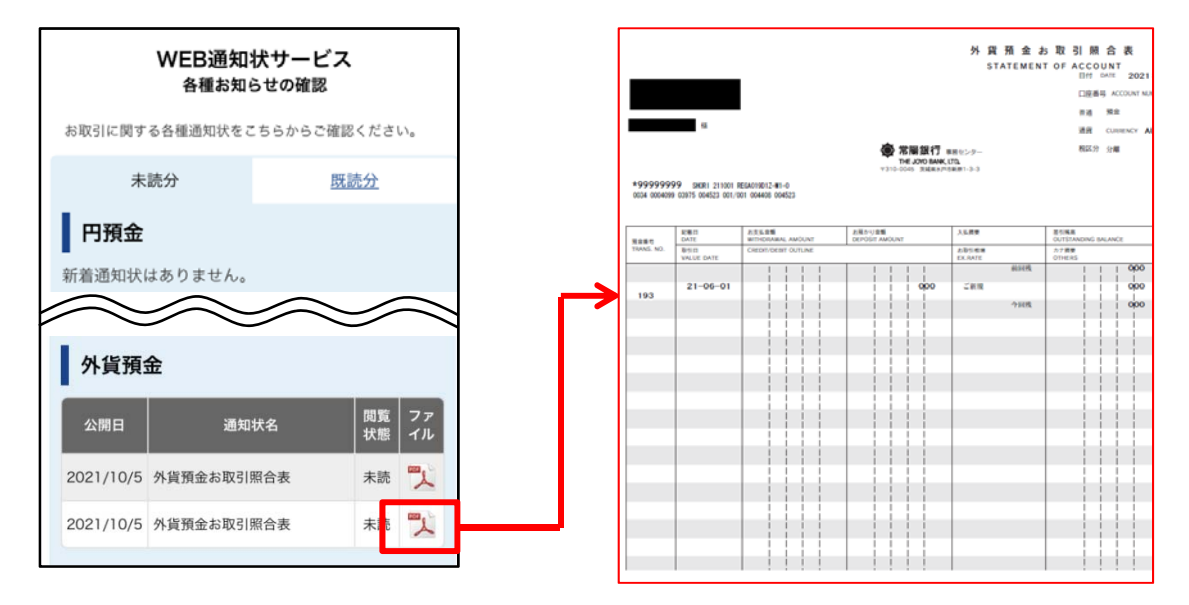

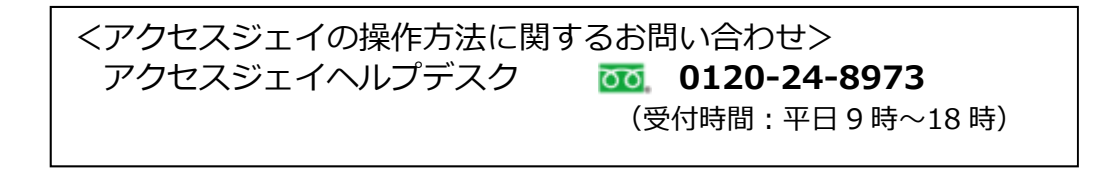